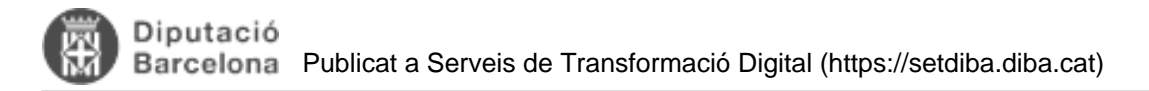

## Com relacionar expedients?

Per tal de relacionar expedients, haurem d'anar:

- 1. A la safata AVUI/EXPEDIENTS OBERTS i quan ens apareguin el llistat d'expedients oberts
- 2. Posar el ratolí a sobre de l'expedient que volem relacionar i clicar una vegada.
- 3. Anar al botó EDITAR de la BOTONERA DINÀMIC

| Firmadoc sesso Anio ope                                                                     | racions Proportes Configuració General Ajuda                                                                                                    |
|---------------------------------------------------------------------------------------------|----------------------------------------------------------------------------------------------------|
| 🐨 AMIE 📼                                                                                    | EXPEDIENTS OBERTS                                                                                                    |
| Documents per aprovar (1) Documents per aprovar (1) Documents (2) Documents de realizer (0) | Executor accions Neu Indent Ampler                                                                                                    |
| 📇 Registre d' Entrada                                                                       | 🛞 Els meus 🔿 Els de les meves unitats 🔿 Tats 🛛 Unitet orgànica: 🔍 « Les de les meves unitats » 📄 Responsable                                                                                                    |
| Expedients oberts                                                                           | Filtre d'expedients                                                                                                    |
| of Avisos (66)                                                                              | Nove       1     2     2024_15_REGUES MENJADOR       2     2024_14_GUALITAT ARGUA LABORATORI       3     2024_14_NMENAMENT ELECTES PROVES       4     2024_15_EXPEDIENT PROVES 2       5     2024_4_EXPEDIENT PROVES 2       6     2024_1_LLICENCES ACTIVITAT       7     2023_105_PROVA TITOLS EXPEDIENTS       8     2023_105_PROVA TITOLS EXPEDIENTS       9     2023_85_ECTOR PUBLIC       10     2023_85_LICTARAD MANCOS |
| C HISTORIAL •                                                                               | 11 E 2023_M_EXPEDIENT PROVA                                                                                                    |
| eselsoreca eselsoreca                                                                       | IIII Physica t de t ≥ PI @ Exporter a Excel+ Exporter a Word+                                                                                                    |

4. S'obrirà la finestra d'edició de l'expedient

|                  | )iputació<br>Jarcelona Public              | cat a Serveis     | s de Trans      | formació Digital (https://                           | setdiba.diba.cat) |
|------------------|--------------------------------------------|-------------------|-----------------|------------------------------------------------------|-------------------|
| 🐞 Editar expedie | ent — Mazilia Firefox                      |                   |                 | - 0                                                  | ×                 |
| 08=1             | ttps://idoc01. <b>diba.cat</b> /firmadocwi | brq5ob.sluboMot\d | ix-&page-/edita | exp.do?idExp=1493124&booleanEdit= 🏠                  | =                 |
| Modifiqui les d  | ades de l'expedient i premi guarda         | n.                |                 |                                                      | <b></b>           |
| Dades generals   | Interessat Territori 🔳 Dades o             | onplementáries    |                 |                                                      |                   |
| Funcé:           | 2 - ORGANITZACIÓ I GESTIÓ A                | OMINISTRATE 🕋     | Grup:           | 2.2 - Planificació, control administratiu i transp 💌 | ^                 |
| Any:             | 2014 Cadi: 15                              |                   | Série:          | 1280 - Greació i normalització dels documents 👻      |                   |
| Norrc            | 2024_15_REQUES MENADOR                     |                   |                 |                                                      |                   |
| Sec.             | Part in                                    |                   | Landrach        |                                                      |                   |
| Unitat orplane   | DIBA                                       | × Q               | Responsable:    | Truile Robinser, Mriam (1984)                        |                   |
| Date d'Iniz      | 12/00/2824                                 | -                 | Des per alerta: | 0                                                    |                   |
| Fi termini:      | 31/00/2024                                 | -                 | Forma d'Inka    |                                                      |                   |
| Pi termini + su  | aperatora: 31/07/2024                      |                   | Codi SLA:       | <u> </u>                                             |                   |
| Publicat en      | i seu                                      |                   |                 |                                                      |                   |
| Notes            |                                            |                   |                 |                                                      |                   |
| Descripcid:      |                                            |                   |                 |                                                      |                   |
|                  |                                            |                   |                 |                                                      |                   |
| Descripció est   | R.                                         |                   |                 |                                                      |                   |
|                  |                                            |                   |                 |                                                      |                   |
| - Expedient rel  | acionat (opcional)                         |                   |                 |                                                      |                   |
| Sèrier           |                                            |                   | * Locald        | ar i                                                 |                   |
| Code             |                                            | Any:              |                 |                                                      |                   |
|                  |                                            |                   |                 | Acceptar Tare                                        | car               |

5. En aquesta finestra buscarem a sota la opció "Expedient relacionat" i farem click al botó "Localitzar" per a cercar l'expedient que volem relacionar amb l'expedient que estem editant.

| 🗳 Selección de expedientes — Mozilla Firefox 🦳 🗆                                                                                       |                       |  |  |  |
|----------------------------------------------------------------------------------------------------|-----------------------|--|--|--|
| ○ A == https://idoc01.diba.cat/firmadocweb/toMod                                                                                       | dule.do?prefix=&p 🏠 🔳 |  |  |  |
| Seleccioni un expedient de la llista                                                                                                   | <b></b>               |  |  |  |
| Funcié:<br>Grup:<br>Sèrie documentai:<br>Nom: AQUÍ PODEM FER LA CERCA PER NOM<br>Exercici: 2024 Cod: Anxivat<br>Data creadó<br>Des de: | DE L'EXPEDIENT        |  |  |  |
| Codi Nom                                                                                                    | Any                   |  |  |  |
| ji i Pàgina 1 de 1 → 🛞                                                                                                    | Sense registres       |  |  |  |
|                                                                                                    | Acceptar Cancel tar   |  |  |  |

6. A aquesta finestra podem cercar l'expedient per nom, per funció, grup o sèrie documental i també per Data de creació, i farem clic a la icona de les fletxetes blaves.

7. Una vegada localitzat l'expedient que volem relacionar amb el que hem obert farem clic a "Acceptar"

|          | • | 🔒 Editar expedient –               | - Mozi           | lla Firefox                             |                                                                                    |                      | - 0         | ×                    |  |
|----------|---|------------------------------------|------------------|-----------------------------------------|------------------------------------------------------------------------------------|----------------------|-------------|----------------------|--|
| A        |   | O A ₽ https                        | s://fdo          | c01.diba.cat/firmado                    | cweb/toModule.do?prefix=&page=/editarexp.do                                        | ?idExp=1493124&boo   | leanEdit- 🏠 | -                    |  |
| SPAI PER | 8 | Modifiqui les dades                | s de l'e         | expedient i premi gua                   | rdar.                                                                              |                      | Ĩ           | 7                    |  |
| Propos   |   | Dades generals                     | interes<br>exped | Selección de expec                      | fientes — Mozilla Firefox<br>//idoc01 <b>diba.cat</b> /firmadocweb/toModula.do?orr | - □ X                |             | ^                    |  |
|          | 1 | Funció:<br>Any:                    | 2.02             | Seleccioni un exper                     | Seleccioni un expedient de la llista                                               |                      |             |                      |  |
| is neus  |   | Nom:                               | 202              | Funció:<br>Grup:                        |                                                                                    | -                    |             |                      |  |
|          |   | Suport:                            | Elec             | Sèrie documental:                       |                                                                                    | × *                  |             | ta de                |  |
|          | 1 | Unitat orgànica                    | DIB              | Nom:                                    | PROVA                                                                              |                      | *           | 8/04                 |  |
| 0        |   | Data d'inici:                      | 12/              | Exercic: 2024                           | Codi: Anivat: No                                                                   | ×                    |             | 4/03                 |  |
|          |   | Fi termini:<br>Fi termini + susper | 31/              | Data creadó<br>Des de:                  | C Fris:                                                                            |                      | ×           | 0.01                 |  |
| 0        |   | Publicat en seu                    |                  | Codi Nom                                |                                                                                    | Any                  |             | 5/11                 |  |
|          |   | Notes<br>Descripció:               |                  | 1 12 2024_1<br>2 9 2024_9<br>3 6 2024_6 | 2_PROVA CONSORCI LLUÇANES EXPEDIENT NOU<br>_PROVA<br>_PROVA                        | 2024<br>2024<br>2024 |             | 5/11<br>5/09<br>7/09 |  |
| 0        |   |                                    |                  | 4 4 2024_4<br>5 3 2024_3                | EXPEDIENT PROVA SUPORT                                                             | 2024                 |             | 97/09                |  |
|          |   | Descripció extra:                  | -                | 6 2 2024_2                              | PROVA                                                                              | 2024                 |             | 7/09                 |  |
|          |   | Expedient relacion                 | nat (o           | ji i Pàgina                             | 1 de 1 → ) / 🖉                                                                     | Mostrant 1 - 6 de 6  |             | 2:08                 |  |
| Plg      |   | Sèrie:                             |                  |                                         | Acces                                                                              | tar Cancel lar       |             |                      |  |
|          |   |                                    |                  |                                         | - and -                                                                            |                      |             |                      |  |

Categories: Preguntes més freqüents

URL d'origen: https://setdiba.diba.cat/wiki/com-relacionar-expedients